1. コントロールパネルを開きます。

| Peousla |                                       | 🧣 Snipping Tool 👘 🚽 🖂 🗙                                   |
|---------|---------------------------------------|-----------------------------------------------------------|
|         | Best match                            | Select a snip type from the menu or click the New       @ |
| â       | Control Panel<br>Desktop app          | button.                                                   |
| 0       | Settings<br>Trusted Windows Store app |                                                           |
|         | Apps >                                |                                                           |
|         | Run Settings                          |                                                           |
|         | Change Wi-Fi settings Web             |                                                           |
| ŝ       | ,∽ con                                |                                                           |
| 2       |                                       |                                                           |
|         | con                                   | 다 😋 🚔 😤 🔨 ^ 'ᇨ 네) 🚍 3:36 AM 🖏                             |

2. ハードウェアとサウンドを開きます。

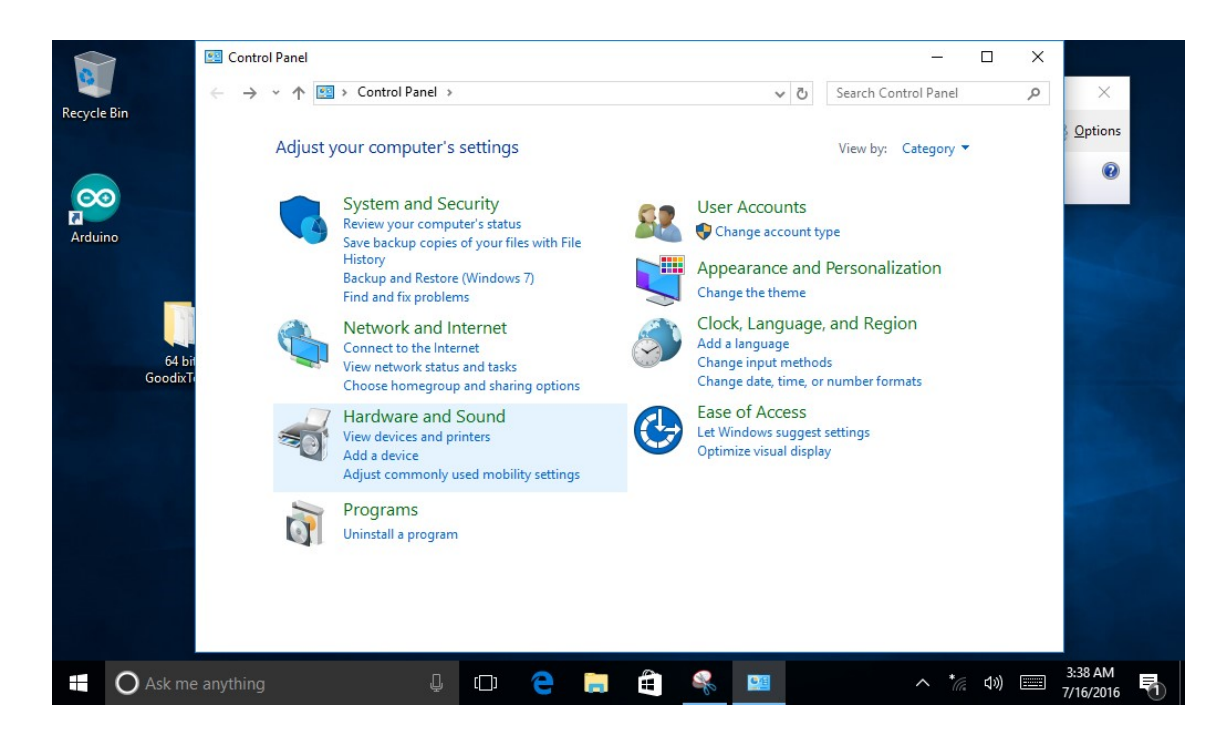

## 3. タブレット PC セッティングを開きます。

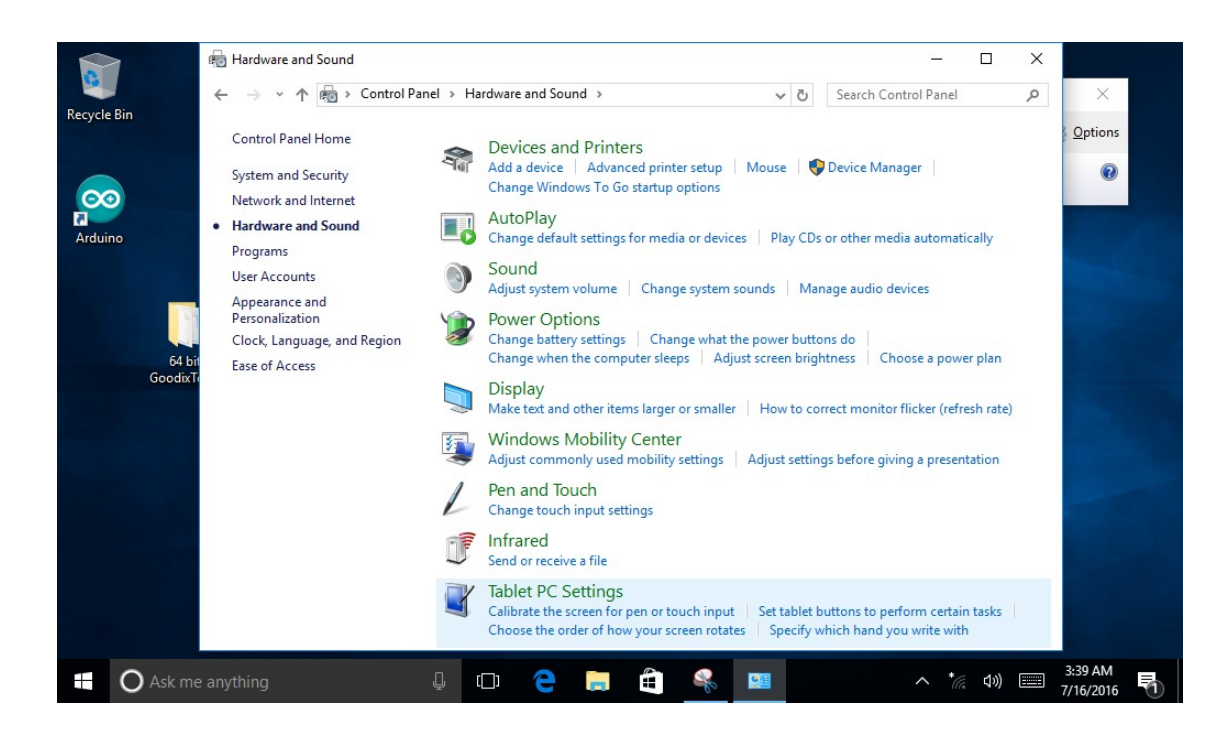

4. Calibrate をクリックし調整を開始します。

|                                                                                      | ← → → ↑ 📾 > Control Panel > Hard                                                                                                    | ware and Sound v 🖸 Search Control Panel                                                                                                    | Q                                            |
|--------------------------------------------------------------------------------------|----------------------------------------------------------------------------------------------------|----------------------------------------------------------------------------------------------------|----------------------------------------------|
| Display<br>Conf<br>Conf<br>Conf<br>Displ<br>Displ<br>Detai<br>Disp<br>Choo:<br>Go to | et PC Settings          Other         igure         igure your pen and touch         ays.         lay options         lay:       1/2. Multiple Monitors         ills:       Limited Touch Support         Calibrate       Reset         se the order in which your screen rotates.         .Orientation | ×         > ces and Printers         device   Advanced printer setup   Mouse   ♥ Device Manager           e Windows To Go startup options         Play         e default settings for media or devices   Play CDs or other media automatically         d         system volume   Change system sounds   Manage audio devices         rr Options         e battery settings   Change what the power buttons do           e when the computer sleeps   Adjust screen brightness   Choose a power plan         ay         rest and other items larger or smaller   How to correct monitor flicker (refresh rate;         lows Mobility Center         commonly used mobility settings   Adjust settings before giving a presentation         ind Touch         e touch input settings         red         red         red         red         red         red         red         red         red         red         red         red         red         red         red         red         red         red         red         red         red         red | <b>X</b><br>unts<br>, email, sync,<br>family |
| speech, re                                                                           |                                                                                                    | Settings           Calibrate the screen for pen or touch input         Set tablet buttons to perform certain tasks           Choose the order of how your screen rotates         Specify which hand you write with                                                                                                    |                                              |

画面に青い線が現れるので指示に従い、黒い十字が重なった交点を順にタッチします。 指示に従って何度 かタッチするとキャリブレーションが完了します。結果を保存するか質問されるので「はい(Yes)をタッチ して完了です。 タッチする際には変更が適用されていないので元々のずれを考慮してボタンを押してくださ い。

## 5. 調整時に四隅をタッチできない場合

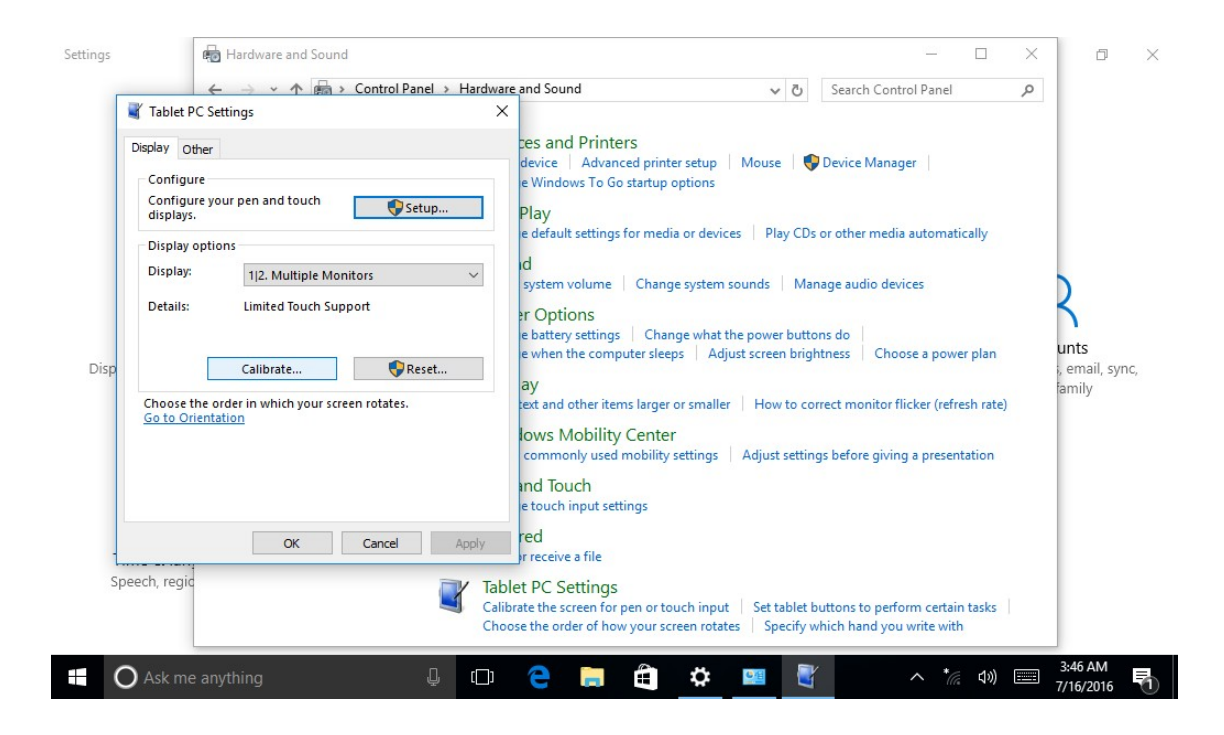

Resetをクリックすると前項と同様に調整が始まりますので指示に従ってキャリブレーションを完了してください。

上記の内容で修正できない場合には下記URLよりお問い合わせください。 https://akizukidenshi.com/catalog/customer/menu.aspx